1. Ingresar a la siguiente dirección

## https://servicios.psicologia.usac.edu.gt/evaluacion/

| ECTAFIDE<br>EVALUACIÓN DO | E<br>DCENTE |  |
|---------------------------|-------------|--|
| Registro académico        | \$          |  |
| Ingrese su PIN            |             |  |
| Ingresar                  |             |  |

Se visualizarán los cursos asignados, en la columna "Evaluación" se tiene la opción para realizar la evaluación asociada a cada curso.

| CU               | RSOS    | Inicio Salir                                    |                                        | Â          |  |
|------------------|---------|-------------------------------------------------|----------------------------------------|------------|--|
| CURSOS ASIGNADOS |         |                                                 |                                        |            |  |
| Año              | Código  | Curso                                           | Catedrático                            | Evaluación |  |
| 2022             | DF-471  | METODOLOGÍA DE LA INVESTIGACIÓN                 | M.A. Byron Ronaldo González            | Evaluar    |  |
| 2022             | PEM-361 | TEORIA DE LA PREPARACIÓN FÍSICA II              | Lic. Rosito Lemus, Luis<br>Francisco   | Evaluar    |  |
| 2022             | PEM-362 | METODOLOGIA DE LA PLANIFICACIÓN<br>DEPORTIVA II | Lic. Rosito Lemus, Luis<br>Francisco   | Evaluar    |  |
| 2022             | PEM-363 | PSICOLOGIA DE LA MOTIVACION                     | Lic. Chacón Castillo, Luis<br>Alfredo  | Evaluar    |  |
| 2022             | PEM-365 | PRINCIPIOS EN CURRICULUM                        | Licda. Santos Orellana María<br>Regina | Evaluar    |  |

2. Hacer clic en cada botón de la columna "Evaluación", se abrirá una nueva pestaña en el navegador con el cuestionario de la evaluación. Realizar una evaluación a la vez.

**Nota:** es posible que el navegador impida abrir una pestaña nueva automáticamente y mostrará el siguiente mensaje debajo de la barra de

direcciones "Firefox ha impedido que este sitio abriera una ventana emergente"

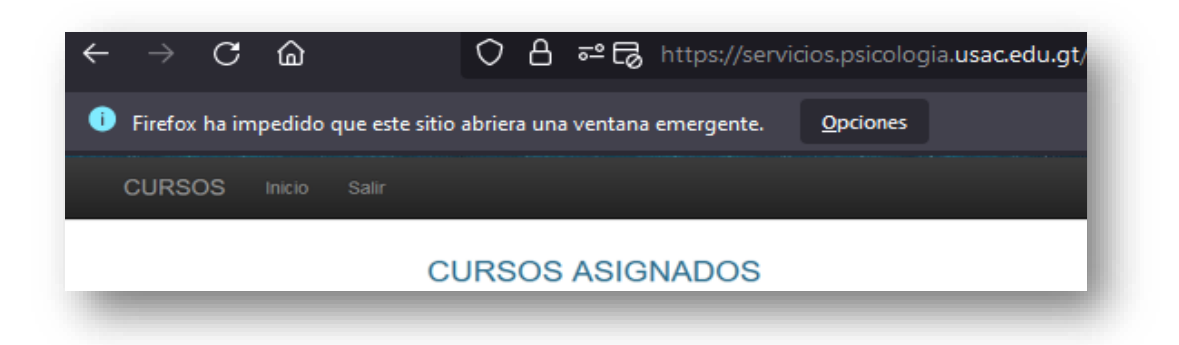

Solución: debe hacer clic en el botón "Opciones" y el navegador mostrará una lista donde deberá elegir "Permitir ventanas emergentes para servicios.psicologia.usac.edu.gt"

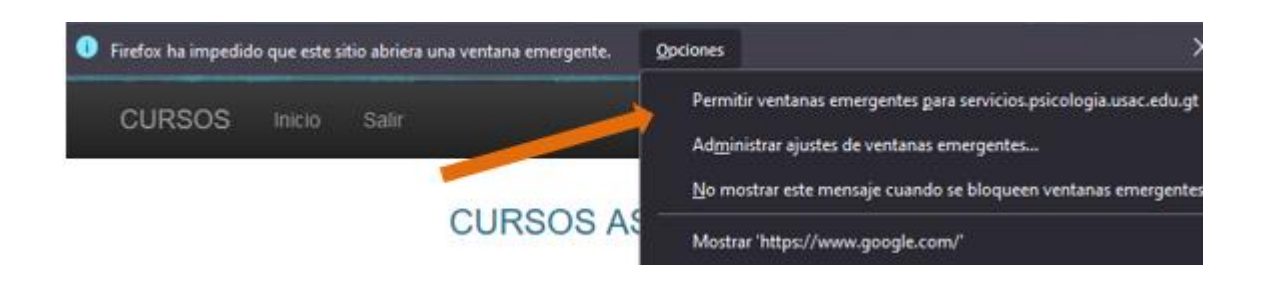

De la misma manera para el navegador Chrome o Edge, deber hacer clic en el cuadrito que indica el numeral "1" en la siguiente imagen:

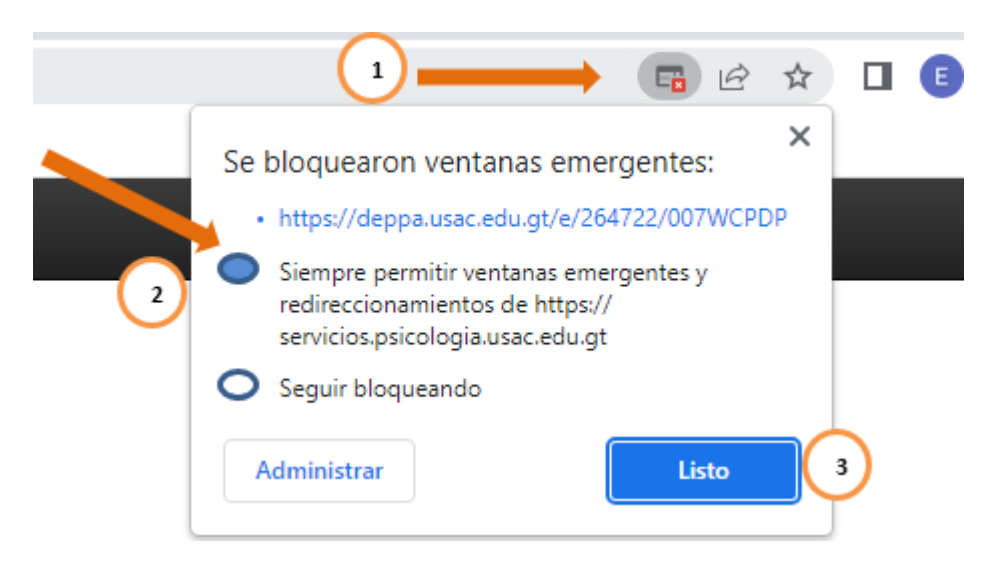